## **УТВЕРЖДАЮ**

Директор Центрального отделения ФБУ «ЦСМ Московской области»

С.Г. Рубайлов 2014 г. n

# АНАЛИЗАТОРЫ АВТОМАТИЧЕСКИЕ БИОХИМИЧЕСКИЕ И ИММУНОФЕРМЕНТНЫЕ BioChem Analette

Методика поверки

1.p.62015-15

Москва 2014 Настоящая методика устанавливает методы и средства первичной и периодической поверки анализаторов автоматических биохимических и иммуноферментных BioChem Analette (далее - анализаторы), производства фирмы High Technology, Inc., США

Интервал между поверками – 1 год.

#### 1 ОПЕРАЦИИ ПОВЕРКИ

1.1 При проведении поверки должны быть выполнены операции, указанные в таблице 1.

Таблица 1

| Наименование операции                                                                                                    | Номер пункта | Обязательность проведения операции при |                          |  |
|----------------------------------------------------------------------------------------------------|--------------|----------------------------------------|--------------------------|--|
| Trainite Chepadini                                                                                                    | поверки      | первичной<br>поверке                   | периодической<br>поверке |  |
| 1 Внешний осмотр                                                                                                    | 7.1          | +                                      | +                        |  |
| 2 Опробование                                                                                                    | 7.2          | +                                      | +                        |  |
| 3 Проверка диапазона измерений оптиче-<br>ской плотности и определение абсолют-<br>ного и относительного среднего квадра-<br>тичного отклонения измерений (СКО)<br>оптической плотности | 7.3          | +                                      | +                        |  |

#### 2 СРЕДСТВА ПОВЕРКИ

2.1 При проведении поверки должны быть применены средства поверки, указанные в таблице 2

Таблица 2

| Номер пункта<br>МП          | Наименование средства поверки                                                                                                    |
|-----------------------------|----------------------------------------------------------------------------------------------------|
| 7.3                         | Комплект мер оптической плотности КМОП-Н<br>диапазон измерений оптической плотности от 0,01 до 4,0 Б;<br>пределы допускаемой абсолютной погрешности измерений оптической<br>плотности, Б:<br>- меры № 1, 2 ±0,007;<br>- меры № 3, 4, 5 ±0,07 |
| Примечания<br>1 Средства из | я<br>мерений, указанные в таблице 2, должны быть поверены в установленном порядке.                                                                                                    |

2 Допускается замена средств поверки аналогичными, не уступающими по характеристикам, указанным в таблице 2.

### З ТРЕБОВАНИЯ К КВАЛИФИКАЦИИ ПОВЕРИТЕЛЕЙ

3.1 К проведению поверки допускаются лица:

- изучившие настоящую методику поверки и эксплуатационную документацию на анализатор;

- имеющие навык работы в химической или биохимической лаборатории;

- обученные в соответствии с ССБТ по ГОСТ 12.0.004-90 и имеющие квалификационную группу по электробезопасности не ниже 1 в соответствии с ПОТ Р М-016-2001 Межотраслевые правила по охране труда (правила безопасности) при эксплуатации электроустановок; - получившие первичный и внеочередной инструктаж по технике безопасности, приведенные в руководстве по эксплуатации на анализатор.

#### 4 ТРЕБОВАНИЯ БЕЗОПАСНОСТИ

4.1 При проведении поверки должны соблюдаться требования безопасности, указанные в Руководстве пользователя анализатора и средств поверки.

#### 5 УСЛОВИЯ ПОВЕРКИ

5.1 При проведении поверки должны соблюдаться следующие условия:

- температура окружающего воздуха, °C 20 ± 5;
- относительная влажность воздуха при (20±5) °C, % 60±15;
- атмосферное давление, кПа (мм рт. ст.) 101,3±4,0 (760±30);

5.2 Анализатор не должен устанавливаться при поверке вблизи от источников электромагнитного излучения (таких как моторы, центрифуги и сотовые телефоны), а также излучателей тепла.

5.3 Не допускается попадание прямых солнечных лучей.

#### 6 ПОДГОТОВКА К ПОВЕРКЕ

Подготовка анализаторов к поверке проводится в полном соответствии с Руководством по эксплуатации.

Подготовить набор мер КМОП-Н к работе в соответствии с Руководством по эксплуатации на набор.

#### 7 ПРОВЕДЕНИЕ ПОВЕРКИ

#### 7.1 Проверка внешнего вида

Проверку внешнего вида анализатора проводят путем визуального осмотра. Проводят сравнение фотографического изображения и образца анализатора, представленного на поверку.

При внешнем осмотре должно быть установлено:

- отсутствие механических повреждений корпуса, органов управления и соединительных проводов и шлангов;

- наличие четких надписей на органах управления и сигнальных элементах;

- наличие маркировки (наименование или товарный знак завода-изготовителя, тип и заводской номер прибора).

Результаты поверки считаются положительными, если внешний вид анализатора, комплектность, маркировка и упаковка соответствуют требованиям Руководства по эксплуатации.

#### 7.2 Опробование

7.2.1 Подтверждение соответствия программного обеспечения (ПО) СИ

7.2.1.1 Выполнить операции «Подтверждение соответствия программного обеспечения»:

- определение названия ПО;

- определение номера версии (идентификационного номера) программного обеспечения;

7.2.1.2 Для этого необходимо

1) Включить прибор.

После прохождения инициализации на экране ПК появляется информация о наименовании и версии пользовательской программы (ПО 1):

| 37 С Стабилизация л | ампы            | Пользователь:Admin /                                                                                             | Santa 13:49 35 🕜 Hountys |
|---------------------|-----------------|----------------------------------------------------------------------------------------------------|--------------------------|
| 🐞 Запрос            | Имя<br>Пароль   | Admin                                                                                                    | <u>( ⊞, Параметр</u>     |
| Статус              |                 | ј<br>Логин Отмена                                                                                                | Настр. калибр.           |
| Результаты          |                 | and the second second second second second second second second second second second second second second second | Настр. КК                |
| <b>Q</b> Калибратор | Н<br>,<br>биохи | TI Biochem Analette<br>Автоматический<br>мический анализатор<br>Версия V1.1r                                     | С. Установка             |
| Контроль            |                 |                                                                                                    | Обслуживание             |
| а санбки            |                 | 2220 10. 10. 20. 20. 10. 10. 10. 10. 10. 10. 10. 10.                                                             | 12 Выход                 |

Рисунок 1 - Наименование и версия пользовательской программы (ПО 1)

2) Ввести пароль и имя пользователя, нажать «Логин». На экране появится сообщение «Заменить стрип кювет», если в прибор вставлены чистые стрип-кюветы, нажимаем 9 раз «ОК».

Примечание - Пароль и имя пользователя уточняются в конкретной лаборатории.

В меню (рисунок 1) выбираем кнопку «Обслуживание». На экране в открывшемся окне нажать кнопку «Проводник» (рисунок 2).

| онфигурация  |           | Резул  | ьтаты контроля к | ачества                                   |   |
|--------------|-----------|--------|------------------|-------------------------------------------|---|
| Рез. колия   | Восст.    | Дата   | 13-11-2014       | • 13-11-2014                              | • |
| база данных  |           |        | Экспорт          | Импорт                                    |   |
| Рез. копия   | Восст.    | Ист. р | 83.              | ar an an an an an an an an an an an an an |   |
| 3            |           | Дата   | 13-11-2014       | • . 13-11-2014                            | • |
| Г Результаты | Г Рез. КК |        | Экспорт          | Импорт                                    |   |
| 🧮 Калибровка | /¯ Bce    | Параь  | летры теста      |                                           |   |
| 🦳 Параметры  | Очистить  |        | Экспорт          | Импорт                                    |   |
|              |           |        |                  |                                           |   |
|              |           |        |                  |                                           |   |

Рисунок 2

3) В появившемся окне ввести пароль, который предоставляет системный инженер, и «Да».

В появившемся окне выбать: «My Computer» -«Local Disk C» –«Windows»-«Systems32»-«Task mgr.exe»-«Analyzer»-«End Task»-«End Now»-⊠-«Local Disk D» – «Analyzer»-«120 Debug Tool V1.0e.exe».

Ввести «пробел, Enter, Enter». В открывшемся окне, в левом верхнем углу считать информацию о наименовании и версии сервисной программы (ПО 2) (рисунок 3).

| 120 Debug Tool VI                      | 1.0e(20140114)  |             |                      |                    | X           |
|----------------------------------------|-----------------|-------------|----------------------|--------------------|-------------|
| Debug Status N                         | Notor Temperatu | ire Optoele | ctronic data   Perfe | ormance test 1     | Performe    |
| Temperature of read                    | tion disk       | ,           |                      |                    |             |
| Start Sto                              | p Set           | 37C •       | Ігт                  | Clear              | Print       |
|                                        |                 |             |                      |                    |             |
| 55                                     |                 |             |                      |                    |             |
|                                        |                 |             |                      |                    |             |
|                                        |                 |             |                      |                    |             |
|                                        |                 |             |                      |                    |             |
|                                        |                 |             |                      |                    |             |
| 34                                     |                 |             |                      |                    |             |
|                                        |                 |             |                      |                    |             |
| e e e e e e e e e e e e e e e e e e e  |                 |             |                      |                    |             |
|                                        |                 |             |                      |                    |             |
| 0                                      |                 | i.          | a, k. 19             | <u>)</u> an an     | 100         |
| Display range 30.0                     | 40.0 Inteval    | 5           | Sec Times            | 100 🔹              | OK          |
|                                        | 99-98-5         |             |                      |                    |             |
|                                        |                 | ·           |                      | . <del> </del>     |             |
| Dark AD:                               | ☐ Show Instru   | ction I Sh  | OWAUK                | EN English (United | States) 🛿 📮 |
| <ul> <li>Sonding tramps and</li> </ul> | I frame ACK     |             |                      |                    |             |

Рисунок 3

7.2.1.3 Результаты подтверждения соответствия ПО приводят в таблице 1 протокола поверки, Приложение Б.

7.2.1.4 Результаты поверки считаются положительными, если идентификационные данные программного обеспечения соответствуют заявленным:

| Илентификационные данные (признаки) | Значение                                      |
|-------------------------------------|-----------------------------------------------|
| Илентификационное наименование ПО   | 1. HTI Biochem Analette                       |
|                                     | 2. 120 Debug Tool                             |
| Номер версии                        | 1. V1.Xr                                      |
| (илентификационный номер) ПО        | 2. V1.Xe                                      |
| T T                                 | где X (от 0 до 9) - метрологически незначимая |
|                                     | часть                                         |
| Цифровой идентификатор ПО           | -                                             |
| Другие идентификационные данные     | -                                             |

При положительных результатах поверки идентификационные признаки ПО вносят в свидетельство о поверке.

В случае если идентификационные данные программного обеспечения не соответствуют указанным, то для данного анализатора может быть выполнена только его калибровка по настоящей методике поверки. 7.2.2 Проверка чистоты стрип-кювет.

В окне «120 Debug Tool» (рисунок 3) выбрать кнопку «Blank» в появившемся окне (рисунок 4) нажимаем кнопку «Check Blank».

| 🦄 120 De                                                            | bug Tool V                                                                   | 1.0e(2014                                                                    | 0114)                                                                        |                                                                              |                                                                              |                                                                      |                                                                              |                                                                              |
|---------------------------------------------------------------------|------------------------------------------------------------------------------|------------------------------------------------------------------------------|------------------------------------------------------------------------------|------------------------------------------------------------------------------|------------------------------------------------------------------------------|----------------------------------------------------------------------|------------------------------------------------------------------------------|------------------------------------------------------------------------------|
| Temperel                                                            | ture   Optoe                                                                 | lectronic d                                                                  | ata Perform                                                                  | nance tes                                                                    | at 1 Performan                                                               | ice test                                                             | 2 Blank AD                                                                   | scanr 💶 🕨                                                                    |
| Range                                                               | 0                                                                            | - [0                                                                         | •                                                                            | ОК                                                                           |                                                                              | $\bigcirc$                                                           | UNKNOWN                                                                      | Refresh                                                                      |
| Hesuit<br>Wavelen                                                   | gth 1 340                                                                    | • Wa                                                                         | velength 2                                                                   | NO -                                                                         |                                                                              |                                                                      |                                                                              |                                                                              |
| 1.0<br>2.0<br>3.0<br>4.0<br>5.0<br>6.0<br>7.0<br>8.0<br>9.0<br>10.0 | 11:0<br>12:0<br>13:0<br>14:0<br>15:0<br>16:0<br>17:0<br>18:0<br>19:0<br>20:0 | 21:0<br>22:0<br>23:0<br>24:0<br>25:0<br>26:0<br>27:0<br>28:0<br>29:0<br>30:0 | 31:0<br>32:0<br>33:0<br>34:0<br>35:0<br>36:0<br>37:0<br>38:0<br>39:0<br>40:0 | 41:0<br>42:0<br>43:0<br>45:0<br>45:0<br>46:0<br>47:0<br>48:0<br>49:0<br>50:0 | 51:0<br>52:0<br>53:0<br>54:0<br>55:0<br>56:0<br>57:0<br>58:0<br>59:0<br>60:0 | 61:0<br>62:0<br>63:0<br>64:0<br>65:0<br>65:0<br>67:0<br>69:0<br>70:0 | 71.0<br>72.0<br>73.0<br>74.0<br>75.0<br>76.0<br>77.0<br>78.0<br>79.0<br>90.0 | 81 0<br>82 0<br>83 0<br>84 0<br>85 0<br>86 0<br>87 0<br>88 0<br>89 0<br>90 0 |
| Change Cuvette Check Blank Print                                    |                                                                              |                                                                              |                                                                              |                                                                              |                                                                              |                                                                      |                                                                              |                                                                              |
| Dark AD:                                                            | fremos enc                                                                   | F Shi                                                                        | ow Instructio                                                                | n 「Sh                                                                        | ow ACK                                                                       | EŅ                                                                   | English (United Sta                                                          | ates) 🛿 🃮                                                                    |

Рисунок 4

После измерения появившееся окрашивание в кружках свидетельствует о чистоте кювет: зеленый цвет- чистые, красный – загрязненные.

Необходимо, чтобы стрип-кюветы, стоящие в позициях №1-10, были чистые. Для замены стрип-кюветы, нажать «Change Cuvette». Открыть кюветное отделение и заменить стрип-кюветы, стоящие в положении № 1-10. Повторно нажать «Check Blank» и проверить чистоту кювет.

#### 7.3 Проверка диапазона измерений оптической плотности и определение абсолютного и относительного среднего квадратичного отклонения измерений (СКО) оптической плотности

7.3.1 Перед проведением поверки необходимо произвести действия, описанные в пункте А.1 приложения А к настоящей методике поверки.

7.3.2 Произвести пятикратное измерение оптической плотности мер 1 – 5 из набора КМОП-Н на длинах волн 340, 405, 450, 510, 546, 578, 630 и 670 нм в соответствии с процедурой, описанной в приложении А к методике поверки.

7.3.3 По результатам измерений рассчитать среднее арифметическое значение оптической плотности  $D_{cp}$  для каждой меры на каждой длине волны по формуле:

$$D_{cp} = \frac{\sum_{i=1}^{5} D_i}{5}$$
, Б

где  $D_i$  - значение оптической плотности *i*-го измерения для каждой меры на каждой длине волны, Б

i = 1, 2, 3, 4, 5.

7.3.4 Рассчитать абсолютное среднее квадратичное отклонение измерений оптической плотности *S* для каждой меры на каждой длине волны по формуле

$$S = \sqrt{\frac{\sum_{i=1}^{5} (D_i - D_{cp})^2}{4}}, B$$

7.3.5 Рассчитать относительное среднее квадратичное отклонение измерения оптической плотности S<sub>D</sub> для каждой меры на каждой длине волны по формуле:

$$S_D = \frac{S}{D_{cp}} \cdot 100, \%$$

7.3.6 Анализатор считается выдержавшим испытания, если:

- диапазон измерений оптической плотности составляет от 0 до 3,5 Б;

- значение абсолютного среднего квадратичного отклонения измерений оптической плотности в диапазоне от 0 до 0,5 Б для каждой меры на каждой длине волны не превышает 0,01 Б;

- значение относительного среднего квадратичного отклонения измерений оптической плотности в диапазоне от 0,5 до 3,5 Б для каждой меры на каждой длине волны не превышает 3 %.

#### 8 ОФОРМЛЕНИЕ РЕЗУЛЬТАТОВ ПОВЕРКИ

8.1 При положительных результатах поверки анализатора выдается Свидетельство о поверке установленной формы в соответствии с ПР 50.2.006-94.

8.2 При отрицательных результатах поверки анализатор к дальнейшей эксплуатации не допускается, на него выдается извещение о непригодности.

#### Приложение А

#### (обязательное)

#### Методика проведения измерений оптической плотности на анализаторах автоматических биохимических и иммуноферментных BioChem Analette

А.1 Позиции стрип-кювет № 2-6 заполнить соответствующими мерами оптической плотности из комплекта КМОП-Н (№№ 1-5). Заполнение ячеек ротора проводить при помощи дозатора, объем растворов - 300 мкл. Кювета № 1 остается пустой.

А.2 В окне «120 Debug Tool» (рисунок 3) выбрать кнопку «AD scanning». В открывшемся окне установить № измеряемой позиции «1-1» (рисунок А.1).

| 년 120 Debug Tool ¥1.0e(2   | 20140114)        |                   | ÷ La En  | 1704 -          |            |
|----------------------------|------------------|-------------------|----------|-----------------|------------|
| Optoelectronic data Perfor | mance test 1 P   | erformance test 2 | Blank Al | Scanning        | Cycle test |
|                            |                  |                   |          |                 | ~          |
|                            |                  |                   |          |                 |            |
|                            |                  |                   |          |                 |            |
|                            |                  |                   |          |                 |            |
|                            |                  |                   |          |                 |            |
|                            |                  |                   |          |                 |            |
|                            |                  |                   |          |                 |            |
|                            |                  |                   |          |                 |            |
|                            |                  |                   |          |                 |            |
|                            |                  |                   |          |                 |            |
|                            |                  |                   |          |                 |            |
|                            |                  |                   |          |                 |            |
|                            |                  | - (               | 1        |                 |            |
| Scan Appointed Cups   1    | —  90            | Show AD           | Clear    | - T Dark A      | D          |
| Dark AD: Г                 | Show Instruction | Show ACK          |          | English (Hoite) | (States) D |
|                            | ****             |                   |          | CHURCH COLOCOL  |            |
|                            | Ри               | сунок А.1         |          |                 |            |

A.3 Нажать «Scan Appointed Cups», после окончания измерения, нажать «Show AD» и записать результаты измерений с экрана (рисунок A.2). Измерения повторить 5 раз.

А.4 Поменять номер позиции «2-2» и повторить пункт А.3. Измерить оставшиеся кюветы № 3-6. Прибор определяет интенсивность оптического сигнала автоматически на всех длинах волн (рисунок А.2).

| 🤄 120 Debug Tool ¥1.0e(20140114)                                                                                                    |
|----------------------------------------------------------------------------------------------------|
| Optoelectronic data Performance test 1 Performance test 2 Blank AD scanning Cycle test                                                                                                    |
| Cup No.340nm 405nm 450nm 510nm 546nm 578nm 630nm 670nm Derk<br>01: 46188 46273 48121 48796 48545 47952 47936 48180 00101<br>Cup No.340nm 405nm 450nm 510nm 546nm 578nm 630nm 670nm Dark<br>01: 46188 46273 48121 48796 48545 47952 47936 48180 00101<br>Cup No.340nm 405nm 450nm 510nm 546nm 578nm 630nm 670nm Dark<br>01 46188 46273 48121 48796 48545 47952 47936 48180 00101<br>Cup No.340nm 405nm 450nm 510nm 546nm 578nm 630nm 670nm Dark<br>01: 46188 46273 48121 48796 48545 47952 47936 48180 00101<br>Cup No.340nm 405nm 450nm 510nm 546nm 578nm 630nm 670nm Dark<br>01: 46188 46273 48121 48796 48545 47952 47936 48180 00101<br>Cup No.340nm 405nm 450nm 510nm 546nm 578nm 630nm 670nm Dark<br>01: 46188 46273 48121 48796 48545 47952 47936 48180 00101<br>Cup No.340nm 405nm 450nm 510nm 546nm 578nm 630nm 670nm Dark<br>01: 46188 46273 48121 48796 48545 47952 47936 48180 00101<br>Cup No.340nm 405nm 450nm 510nm 546nm 578nm 630nm 670nm Dark<br>01: 46188 46273 48121 48796 48545 47952 47936 48180 00101<br>Cup No.340nm 405nm 450nm 510nm 546nm 578nm 630nm 670nm Dark<br>01: 46188 46273 48121 48796 48545 47952 47936 48180 00101<br>Cup No.340nm 405nm 450nm 510nm 546nm 578nm 630nm 670nm Dark<br>01: 46188 46273 48121 48796 48545 47952 47936 48180 00101<br>Cup No.340nm 405nm 450nm 510nm 546nm 578nm 630nm 670nm Dark<br>01: 46188 46273 48121 48796 48545 47952 47936 48180 00101<br>Cup No.340nm 405nm 450nm 510nm 546nm 578nm 630nm 670nm Dark<br>01: 46188 46273 48121 48796 48545 47952 47936 48180 00101 |
| Scan Appointed Cups 1 - 1 Show AD Clear Dark AD                                                                                                    |
| Dark AD:101 C Show Instruction C Show ACK EN English (United States) 2 :                                                                                                    |

Рисунок А.2 Результаты измерений для кюветы №1

А.5 Провести расчет оптической плотности (*D<sub>i</sub>*) для каждой меры и на каждой длине волны по формуле:

$$D_i = 2 \log_{10} \frac{I_{0-I_{\phi o}}}{I_i - I_{\phi i}}, B$$

где  $I_0$  –значение оптического сигнала для пустой кюветы (Cup 01), рисунок A2;

I<sub>i</sub> – значение оптического сигнала для кюветы, заполненной i-ой мерой (Cup 0i);

 $I_{\phi 0}$  – значение фонового сигнала для пустой кюветы (Dark 01), рисунок A2;

Іфі – значение фонового сигнала для кюветы, заполненной і-ой мерой (Dark 0i)

A.6 После окончания измерений нажать 🗵. Открыть программу «Analyzer.exe», выключить прибор. Приложение Б

(рекомендуемое)

#### ПРОТОКОЛ ПОВЕРКИ

от «<u> </u>» <u> 20 </u>г.

Средство измерений: Анализаторы автоматические биохимические и иммуноферментные BioChem Analette

Заводской номер:\_\_\_\_\_

#### Принадлежащее:\_\_\_\_

**Поверено** в соответствии с «Анализаторы автоматические биохимические и иммуноферментные BioChem Analette. Методика поверки», утвержденной ФБУ «ЦСМ Московской области» ноябре 2014 г.

#### С применением эталонов:

1 Комплект мер оптической плотности КМОП-Н, зав. №\_\_\_\_\_, поверен до\_\_\_\_\_

#### Условия поверки:

температура окружающей среды

# относительная влажность

#### Результаты поверки

1 Внешний вид \_\_\_\_\_

2 Опробование \_\_\_\_\_

Подтверждение соответствия программного обеспечения (ПО) СИ

идентификационные данные программного обеспечения соответствуют заявленным:

#### Таблица Б1

| Идентификационные данные<br>(признаки) | Значение |
|----------------------------------------|----------|
| Идентификационное наименование         |          |
| ПО                                     |          |
| Номер версии (идентификационный        |          |
| номер) ПО                              |          |
| Цифровой идентификатор ПО              | -        |
| Другие идентификационные данные        | -        |

#### 3 Метрологические характеристики

3.1 Определение среднего квадратичного отклонения измерения (СКО) оптической плотности

Таблица Б2 - Результаты измерений оптической плотности мер из комплекта КМОП-Н на длине волны \_\_\_\_\_ нм

| Номер изме-  | Оптическая плотность, Б<br>Номер меры |   |                                       |   |   |  |  |  |
|--------------|---------------------------------------|---|---------------------------------------|---|---|--|--|--|
| рений —      |                                       |   |                                       |   |   |  |  |  |
|              | 1                                     | 2 | 3                                     | 4 | 5 |  |  |  |
| 1            |                                       |   |                                       |   |   |  |  |  |
| 2            |                                       |   | · · · · · · · · · · · · · · · · · · · |   |   |  |  |  |
| 3            |                                       |   |                                       |   |   |  |  |  |
| 4            | · · · · · · · · · · · · · · · · · · · |   | - h                                   |   |   |  |  |  |
| 5            | · · · · · · · · · · · · · · · · · · · |   |                                       |   |   |  |  |  |
| Среднее зна- | n                                     |   |                                       |   |   |  |  |  |
| чение        |                                       |   |                                       |   |   |  |  |  |
| СКО, Б       |                                       |   |                                       |   |   |  |  |  |
| СКО, %       |                                       |   | <u></u>                               |   |   |  |  |  |

\_\_\_\_\_

# Рекомендации \_\_\_\_

Средство измерений признано годным (негодным) для применения

Подписи: \_\_\_\_\_И.О. Фамилия